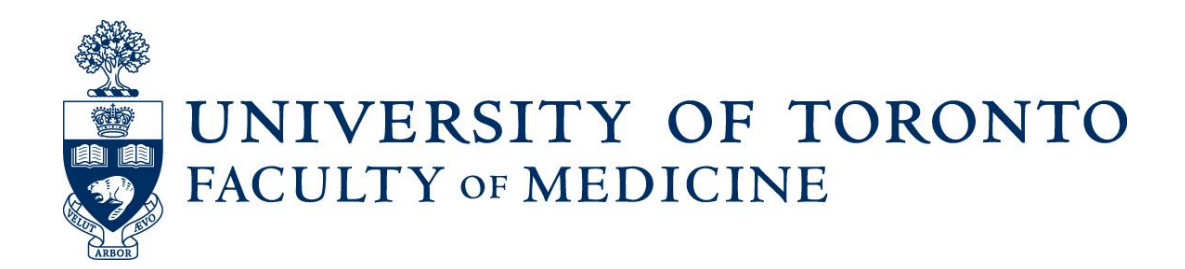

# **Rehabilitation Science Sector: Application Submission Process Instructions**

Non-Professorial Status-only and Adjunct Lecturer Academic Appointments

Using Web Forms and LaserFiche

**Discovery Commons** 

May 2019

# **Rehabilitation Science Sector: Application Submission Process Instructions**

Status-only and Adjunct Lecturer Academic Appointments

#### **Reviewing and Accepting Applications**

#### Step 1:

Rehab Appointments Coordinator receives an email when an application is submitted via the online application form on the Faculty of Medicine Step-by-Step Guide website: <a href="http://aca.med.utoronto.ca/">http://aca.med.utoronto.ca/</a>

#### Sample Email:

**To:** Rehab Sector **Subject:** Rehab Non-Professorial Application Form Submitted

Dear Rehab Sector Coordinator

An appointment application for a non-professorial, Rehab Sector appointment has been submitted for your review. Please go to the web forms manager at <a href="http://documents.med.utoronto.ca/forms">http://documents.med.utoronto.ca/forms</a> to approve the form and create a dossier for the candidate, or reject the form.

Thank You

Appointments Application Faculty of Medicine

Click here to open this task in Forms.

Step 2: Rehab Appointments Coordinator logs into the web forms manager: <u>http://documents.med.utoronto.ca/forms</u>

Username: dc992 Password: password

## Step 3:

Enter the "My Tasks" section to review any pending applications. Click on an application to review.

| æ                                 | Application Form                                                                                                    |                 |              |
|-----------------------------------|----------------------------------------------------------------------------------------------------|-----------------|--------------|
| Rehabilitation                    | Sciences Sector<br>Y OF TORONTO Academic Appointments (Rehab Sector - Statu                                                                   | s Only Lecturer |              |
| 22                                | / Adjunct Lecturer)                                                                                                    |                 |              |
|                                   |                                                                                                    |                 |              |
| Department *                      | Select a Rehab Sector department to which you would like to apply.                                                                            |                 |              |
|                                   | Physical Therapy                                                                                                    |                 |              |
| Previous Academic                 | Do you hold, or have you ever held, an academic appointment at the University of Toronto?                                                     |                 |              |
| Appointment *                     | Ves 💿 No                                                                                                    |                 |              |
| Appointment Type                  | What type of appointment are you applying for now?<br>If you are unsure, you may review the Rehabilitation Sciences Sector Guidelines.        |                 |              |
| Requested                         | Adjunct Lecturer (Renewal) Appointment                                                                                                    |                 | <br>Ι.       |
| Last Name *                       | (Family Name or Surname)                                                                                                    |                 |              |
|                                   | Perfect                                                                                                    |                 |              |
| First Name *                      | Given Name (please do not include nicknames, allases or initials)                                                                             |                 |              |
|                                   | Peter                                                                                                    |                 |              |
| Candidate Email<br>Address *      | katherine.mcconnell@utoronto.ca                                                                                                    |                 |              |
| Citizonakia *                     | Citizantila or Immioration Status                                                                                                    |                 |              |
| Citizenship                       | Canadian                                                                                                    |                 |              |
| Primary Employer                  | Please indicate if your primary place of employment is at one of these sites.                                                                 |                 |              |
|                                   | Amar Seva Sangam                                                                                                    | • ←             | <br>———— II. |
| Primary Employer -                | If your primary place of employment is not in the list above, please state its name.                                                          |                 |              |
| Other                             | Mount Sinai Hospital (Stuttering Treatment Clinic)                                                                                            |                 |              |
| Graduate Degree(s)                | Graduate Degree Name, Institution, Year Conferred                                                                                             |                 |              |
|                                   |                                                                                                    |                 |              |
|                                   |                                                                                                    |                 |              |
| Professional                      | The College or the professional organization to which you are affiliated.                                                                     |                 |              |
| Annacion                          | College of Physiotherapists of Ontario                                                                                                    | •               |              |
| Other Professional<br>Affiliation | If you are affiliated with a college or a professional organization not named above, please enter it<br>California College of Audiologists    | here.           |              |
| College Registration              | AMD44558899                                                                                                    |                 |              |
| Number                            | Amb + 30003                                                                                                    |                 |              |
| Area of Expertise                 | Please enter relevant words or phrases selected from those shown in this document, separated                                                  | by commas       |              |
|                                   | (maximum 175 characters).<br>Brain Surgery, Everything under the Sun, Children, Geriatrics, Even more Stul                                    | f, M            |              |
| Attach File(s)                    | You must attach your current Curriculum Vitae and completed Rehabilitation Sciences Departm                                                   | ental           |              |
|                                   | Contributions Report to this form. If you are unsure about the document requirements, please re<br>Rehabilitation Sciences Sector Guidelines. | view the        |              |
|                                   | Accepted file formats: pdf, doc, docx, rtf                                                                                                    |                 |              |
|                                   | Choose Files                                                                                                    |                 |              |
|                                   | Or drag files here                                                                                                    |                 |              |
|                                   | CV_MartinRoth.doc 23.5KB                                                                                                    | 8               |              |
|                                   | A green bar means the file(s) attached to the form properly. Clicking on the green bar before sub                                             | mitting the     |              |
|                                   |                                                                                                    |                 |              |
| Filled in by Depart               | nent Coordinator                                                                                                    |                 |              |
| Academic<br>Appointment           | <b></b>                                                                                                    | $\leftarrow$    | —— IV. (a)   |
| Category                          |                                                                                                    |                 |              |
| Rank                              | ▼                                                                                                    | $\leftarrow$    | —— IV. (b)   |
| University                        | Department Chair's full name with title (e.g. Dr. Sheldon Cooper)                                                                             |                 |              |
| Department Chair                  |                                                                                                    |                 |              |
| University<br>Department Chair's  |                                                                                                    |                 |              |
| Email Address                     |                                                                                                    |                 |              |
| Comments to be                    |                                                                                                    |                 |              |
| Included on<br>Application Form   |                                                                                                    | ←               | IV. (c)      |
|                                   |                                                                                                    |                 | (-)          |
| Comments                          | •                                                                                                    |                 |              |
| Southerness                       |                                                                                                    |                 |              |
|                                   |                                                                                                    |                 |              |
|                                   |                                                                                                    |                 |              |
|                                   | Approve Reject                                                                                                    | ←               | V.           |
|                                   |                                                                                                    |                 | v.           |

a. Review all information submitted, including:

NOTE: The Department Coordinator is able to change any information necessary if they have reason to believe it is inaccurate and are able to confirm the correct information.

- I. Academic appointment type if renewal is selected, ensure this is correct by comparing to HRIS/Department records.
- II. Employment aligns with academic appointment type selected (i.e. Status-only faculty are primarily employed at a full or community-affiliated site as listed in the Sector Guidelines).
- III. Attachments include two files: Curriculum Vitae and Rehabilitation Sciences Departmental Contributions Form.
- IV. Complete section "Filled in by Department Coordinator"
  - a. Academic Appointment Category must be accurate and the same as the one listed earlier in the form
  - Rank:
     Lecturer = Status-only
     Not Applicable Title Only = Adjunct
  - c. The comment section is not required but could be used to include relevant information possibly relating to a renewal application. (i.e. why there was a lapse in appointment)
- V. Select Approve or Reject:

**Approve** – appointment dossier will be created in the LaserFiche dossier and a confirmation email will be sent to the candidate (content dependent on the appointment type).

If the application is mostly complete, but may be missing employer information or a required attachment, the Department Coordinator can accept the application and contact the candidate via LaserFiche using the option 'Require Further Documentation from Candidate' on the Application Status template within the dossier. Clearly state what is still required from the candidate using the 'Department Comment' section. The candidate will receive an email with your comments and instructions on how to submit the remaining documents, or should be given a contact email in the department comments so they can email the Department Coordinator additional information required. [See diagram on page 4]

**Reject** – nothing is created for the candidate and the application form, plus attachments, are deleted. An email will be sent to the candidate indicating that there application was incomplete and direct them to contact the Department Coordinator if they are still interested in obtaining an academic appointment.

| 🏘 Manuals & User Guides   Discove 🗙                                                                                                    | • *Kangaroo_Kelly_99920150025 × +                                | - Ō X                                                     |
|----------------------------------------------------------------------------------------------------|------------------------------------------------------------------|-----------------------------------------------------------|
| ← → C ③ Not secure   Ifw                                                                                                    | ebdev.med.utoronto.ca/laserfiche/Browse.aspx?repo=Appointments#? | id=131019 🔍 🖈 😵 🔀 🗔 🖪 🌍 🗄                                 |
| Apps 🗼 Log in to continue 🥞                                                                                                    | Faculty of Medicine  🏘 Discovery Commons 🧔 https://dcsupport     | Academic Technolo     Academic Technolo                   |
| Laserfiche Search re                                                                                                    | ensitory Q Advanced                                              | Display Options • Repositories • MEDICINE\chowhowa •      |
| Appointments > Training > *New Appo                                                                                                    | intments > Rebab Other Academic > #Kangaroo Kelly 99920150025    |                                                           |
| A second second se | Name                                                             |                                                           |
| ✓ 	☐ Appointments                                                                                                    | Kangaroo Keliy 99920150025 Appointment Status                    | L *Kangaroo_Kelly_99920150025 ☆                           |
| > 🛅 *Dean's Office                                                                                                    | *Kangaroo Keliy 99920150025 Letter of Offer Template             | Metadata Fields Preview More 🕶                            |
| Hospital Coordinators                                                                                                    |                                                                  | Template                                                  |
| Thuman Resources                                                                                                    | Enclosure ProfileForm                                            | Appointment Status-Rehab                                  |
| Anesthesia                                                                                                    | Kangaroo Kelly 99920150025 Chairsl ettertoDean                   | DAC Approval Status                                       |
| > 🛅 Dalla Lana School of Public Health                                                                                                    | Kangaroo Kelly 99920150025 Letter of Offer                       | Require Further Documentation from Cand 🔻                 |
| Laboratory Medicine and Pathobiol                                                                                                    | Kangaroo Kelly ContributionsReport                               | Employing Institute Permission                            |
| > D Pharmacology and Toxicology                                                                                                    |                                                                  | Yes 🔻                                                     |
| Speech Language Pathology                                                                                                    | Kangaroo Kelly RehabAppointmentApplication                       | DAC Recommendation                                        |
| Activity Reporting                                                                                                    |                                                                  | Yes                                                       |
| New Appointments                                                                                                    |                                                                  | Areas of Responsibility_Rehab                             |
| > 🛅 Clinical MD                                                                                                    |                                                                  |                                                           |
| > 🛅 Other Academic                                                                                                    |                                                                  | Department Comment                                        |
| > 🛅 Rehab Other Academic                                                                                                    |                                                                  |                                                           |
| Archives                                                                                                    |                                                                  | HR Approved T                                             |
| Clinical MD     Other Academic                                                                                                    |                                                                  | HR Comment                                                |
| Rehab Other Academic                                                                                                    |                                                                  |                                                           |
|                                                                                                    |                                                                  | Dean / Vice Dean / FAAC Approval Status                   |
|                                                                                                    |                                                                  | · · · · · · · · · · · · · · · · · · ·                     |
|                                                                                                    |                                                                  | Dean / Vice Dean / FAAC Comments                          |
|                                                                                                    |                                                                  | >                                                         |
|                                                                                                    |                                                                  | Appointment Status History                                |
|                                                                                                    |                                                                  | Application Submitted to Dossier                          |
|                                                                                                    |                                                                  | 10/25/2013 12:43.34 (10)                                  |
|                                                                                                    |                                                                  |                                                           |
|                                                                                                    |                                                                  | Committee Recommendation:                                 |
|                                                                                                    |                                                                  | MEDICINE\mcconne9 on October 29,<br>2015                  |
|                                                                                                    |                                                                  | Department Approval Status:                               |
|                                                                                                    |                                                                  | "Approved" by MEDICINE\mcconne9<br>on 6/6/2016 9:58:11 AM |
|                                                                                                    |                                                                  |                                                           |
|                                                                                                    |                                                                  | Dossier Status: "HR Approved" by HR > ×                   |
|                                                                                                    |                                                                  |                                                           |
|                                                                                                    |                                                                  |                                                           |
|                                                                                                    |                                                                  | katherine.mcconnell@utoronto.ca by                        |
|                                                                                                    |                                                                  | 10:01:25 AM                                               |
|                                                                                                    |                                                                  |                                                           |
|                                                                                                    |                                                                  | Fields                                                    |
|                                                                                                    |                                                                  | Add/remove fields                                         |
|                                                                                                    |                                                                  | DAC Approval Status PREVIOUS                              |
|                                                                                                    |                                                                  | Approved <b>v</b>                                         |
|                                                                                                    |                                                                  | DAC Recommendation PREVIOUS                               |
|                                                                                                    |                                                                  | Yes                                                       |
|                                                                                                    |                                                                  | Email Letter of Offer to Candidate                        |
|                                                                                                    |                                                                  | Pending                                                   |
|                                                                                                    |                                                                  | Email Letter of Offer to Candidate PREVIOUS               |
|                                                                                                    |                                                                  | Pending <b>v</b>                                          |
|                                                                                                    |                                                                  | Generate Offer Letter Template                            |
|                                                                                                    |                                                                  | Not Selected T                                            |
|                                                                                                    |                                                                  | HR Approval Status PREVIOUS                               |
|                                                                                                    |                                                                  | HR Approved V                                             |
|                                                                                                    |                                                                  |                                                           |
| -                                                                                                    |                                                                  |                                                           |
| Documents in Use                                                                                                    |                                                                  |                                                           |
| ★ Starred                                                                                                    |                                                                  |                                                           |
| Recently Opened Documents                                                                                                    |                                                                  |                                                           |
| Records Management                                                                                                    |                                                                  |                                                           |
| 🗊 Recycle Bin                                                                                                    |                                                                  | Save Cancel                                               |
|                                                                                                    |                                                                  |                                                           |

#### Search and Report on Submitted Applications:

For the purposes of reporting on how many applications have been submitted at a certain date, or who has submitted a Status-only Initial application and should receive a reminder that they are also required to submit reference letters prior to the January 31, 2015 deadline.

#### Step 1:

Select the Department you want to report from.

#### Step 2:

Select the subfolder 'Rehab Other Appointments'

#### Step 3:

Click on "Advanced" beside the search field. Setup the search criteria, dependent on the type of academic appointment being searched:

| Laserfiche Search cur                                                                                                    | rent folder Q                                                                                                    | Advanced  | Displa                      |
|----------------------------------------------------------------------------------------------------|----------------------------------------------------------------------------------------------------|-----------|-----------------------------|
| Appointments > Speech Language Patholo                                                                                                    | ogy > Rehab Other Academic                                                                                                    | 6 entries |                             |
| Appointments *Dean's Office *Hospital Coordinators *Human Resources *Temp Anesthesia Dalla Lana School of Public Health Dalla Lana School of Public Health Dalla Lana School of Public Health Desch Language Pathology Speech Language Pathology Speech Language Pathology *Activity Reporting *New Appointments Archives Other Academic | Name         Ackle_One_192201800         Ada_Two_1922017002         Aziz_Three_1922018004         Bair_Four_1922018004         Bala_Five_1922018005         Bala_Five_1922018006 | 1         | Activity Report Status Clir |
|                                                                                                    |                                                                                                    |           |                             |

#### Step 4:

Setup the search criteria. You may wish to include Date (set the range), Within Folder (set to Search within current folder), and Field (select "Rehab Faculty Information template, then select type in the 'Academic Appointment Category') in your criteria.

| Advanced                 | Search                                                                                                    |                            | ×                | Advanced Search                       | $\times$         |
|--------------------------|----------------------------------------------------------------------------------------------------|----------------------------|------------------|---------------------------------------|------------------|
| Search Types             | Add search type  Annotation Business process Common Date Digital signature Field Link Name/ID Search syntax Size Tag Text Type User Version Volume Within folder Records Management | teria have been specified. | Saved Searches * | Search Types Add search type          | Saved Searches * |
| Save                     | ▲ Sho                                                                                                    | w search syntax            | Search Reset     | Appointment Policy                    |                  |
| Last modifie<br>(Select) | d<br>¥                                                                                                    | v                          | ×                | Academic Appointment Category<br>Rank |                  |
| Within folder            | in entire repository                                                                                                    | Ŧ                          | ×                | Save Show search syntax               | Search Reset     |

Then click 'Search' at the bottom of the Advanced Search window.

#### Step 5:

The results will appear in the center pane and the search criteria can be refined further on the left panel (if needed).

| Laserfiche                             | Search repository                | Q Advanced                   |                                      |                        |
|----------------------------------------|----------------------------------|------------------------------|--------------------------------------|------------------------|
| Folders Search Results 114 entries     | s (1 selected)                   |                              |                                      |                        |
| Search Summary Ø                       | I Name Hit count Applic          | an   DAC Rec   Department    | Creation d   Last mo   Department Co | Aca 🔺 Ca               |
| · · · ·                                | 🖌 🖻 📥 Acke 8 19220               | 80 Speech Language Pathology | 1/27/2015 10/12/20                   | Status Only p          |
| OtherRegulatoryProfessionalAffiliation | 🗎 🗖 Ada 4 19220                  | 70 Speech Language Pathology | 5/5/2014 1 11/1/201                  | Status Only p          |
|                                        | 🗉 🗖 Aziz 8 19220                 | 80 Speech Language Pathology | 1/14/2015 10/12/20                   | Status Only e          |
| Regulatory College Registration Number | 🗉 🛅 Bair 4 19220                 | 80 Speech Language Pathology | 2/9/2018 4: 10/12/20                 | Status Only e          |
| Primary Employer Rehab                 | 🗉 🛅 Bala 4 19220                 | 80 Speech Language Pathology | 1/23/2018 10/12/20                   | Status Only s          |
|                                        | Bark 4 19220                     | 60 Speech Language Pathology | 1/25/2016 9/30/201                   | Status Only j          |
| Primary Employer Other                 | 🗉 🛅 Bar 4 19220                  | 70 Speech Language Pathology | 1/31/2017 11/1/201                   | Status Only r          |
| Area of Expertise                      | 🗉 🛅 Bhat 4 19220                 | 80 Speech Language Pathology | 1/12/2018 10/12/20                   | Status Only v          |
|                                        | 🗉 🛅 Bog 4 19220                  | 50 Speech Language Pathology | 1/27/2015 10/29/20                   | Status Only s 1065     |
| ProfessionalDegrees                    | Boo 8 19220                      | 80 Speech Language Pathology | 1/5/2015 4: 10/12/20                 | Status Only p Depa     |
| Future Contributions Rehab             | Boyl 4 19220                     | 60 Speech Language Pathology | 1/21/2016 9/30/201                   | Status Only ji Spe     |
|                                        | Bret 8 19220                     | 70 Speech Language Pathology | 12/19/201 10/12/20                   | Status Only je First I |
| Start Date                             | Bus 4 19220                      | 50 Speech Language Pathology | 1/26/2015 10/20/20                   | Status Only II Peni    |
| (Select) *                             | Chal 8 19220                     | 70 Speech Language Pathology | 12/5/2014 10/12/20                   | Status Only c          |
| (Select)                               | Con 4 19220                      | 50 Speech Language Pathology | 12/17/201 9/30/201                   | Status Only L          |
|                                        | 🗉 🗖 Cra 4 19220                  | 50 Speech Language Pathology | 2/3/2015 1 11/12/20                  | Status Only t          |
| Choose Fields                          | 🗉 🗖 Darli 4 19220                | 50 Speech Language Pathology | 2/2/2015 4: 10/26/20                 | Status Only s          |
| Within folder                          | 4                                |                              |                                      | •                      |
|                                        | Context Hits (4)                 |                              |                                      | - Chan                 |
| Search within current folder 🛛 🔻       | E Field name: Academic Appointme | nt Category Status Only      |                                      |                        |
| \Speech Language Pathology\Rehab Other | E Field name: Academic Appointme | nt Category Status Only      |                                      |                        |
| Academic                               | E Field name: Academic Appointme | nt Category Status Only      |                                      | Cand                   |
| Include subfolders                     | Field name: Academic Appointme   | nt Category Status Only      |                                      | pack                   |
| Date ×                                 |                                  |                              |                                      |                        |
| Last modified                          |                                  |                              |                                      | Cand                   |
| After                                  | 1                                |                              |                                      | peni                   |
| Search Advanced                        | 3                                |                              |                                      |                        |

### Step 6:

In the upper right, under the user login is the 'Generate Report' button.

| 🝨 University of Toronto                | ×        | Rehabilitation !   | Sciences Sector: St 🗙 📔 🛃    | New Submission          | x   🍨 Step-by-Ste   | ep Guide to Applying 🛛 🗙 🍐 | Inbox   Laserfiche Forr | ns X       | L Search Results | ×                    | +         | -            | ø ×                  |
|----------------------------------------|----------|--------------------|------------------------------|-------------------------|---------------------|----------------------------|-------------------------|------------|------------------|----------------------|-----------|--------------|----------------------|
| ← → C 🔒 https://docu                   | iments.r | med.utoronto.ca    | /laserfiche/Browse.aspx?d    | =Appointments#?view=    | search&search=%7B%  | 8Rehab%20Faculty%20In      | formation%5D:%5BAca     | demic%20Ap | pointment%20Cate | gory 🕶 🔍 🛣           | Y E       | G 🖬 🗉        | Ø :                  |
| 🔢 Apps 🔺 Log in to continue            |          | aculty of Medicine | 🝨 Discovery Commons          | https://dcsupport       | 🙅 Academic Technolo | O University of Toront     | LISTSERV 16.0 - Log     | 👙 Slack    | 🙏 Asana - Log In | 😻 Toronto, Ontario 7 |           | »   📒 Oth    | er bookmarks         |
| Laserfiche                             |          | Search reposit     | ory Q                        | Advanced                |                     |                            |                         |            |                  | Display C            | lptions + | Repositories | • dc992 <del>•</del> |
| ✓ Folders Search Results 114           | entries  |                    |                              |                         |                     |                            |                         |            |                  |                      |           |              | ± ₹                  |
| Search Summary                         | ø        | 0 Name             | Hit count   Applican   DAC P | iec   Department        | Creation d.         | Last mo   Department G     | Aca A Ca                |            |                  |                      |           |              |                      |
|                                        |          | 🗉 🛅 Acke           | 8 19220180                   | Speech Language Patholo | egy 1/27/2015       | 10/12/20                   | Status Only p           |            |                  |                      |           |              |                      |
| OtherRegulatoryProfessionalAffiliation |          | 🗆 🛅 Ada            | 4 19220170                   | Speech Language Patholo | egy 5/5/2014 1      | 11/1/201                   | Status Only p           |            |                  |                      |           |              |                      |
|                                        |          | 0 🗀 Aziz           | 8 19220180                   | Speech Language Patholo | agy 1/14/2015       | 10/12/20                   | Status Only e           |            |                  |                      |           |              |                      |
| Regulatory College Registration Number |          | 🗉 🛅 Bair           | 4 19220180                   | Speech Language Patholo | 2/9/2018 4:         | 10/12/20                   | Status Only e           |            |                  |                      |           |              |                      |
| Primary Employer Rehab                 |          | 🗆 🛅 Bala           | 4 19220180                   | Speech Language Patholo | ngy 1/23/2018       | 10/12/20                   | Status Only is          |            |                  |                      |           |              |                      |
|                                        |          | B 🖿 Bark           | 4 19220160                   | Speech Language Patholo | B/ 1/25/2016        | 9/30/201                   | Status Only j-          |            |                  |                      |           |              |                      |
| Primary Employer Other                 |          | 0 🛅 Bar            | 4 19220170                   | Speech Language Patholo | ey 1/31/2017        | 11/1/201                   | Status Only in          |            |                  |                      |           |              |                      |
| Area of Expertise                      |          | 🗉 🛅 Bhat           | 4 19220180                   | Speech Language Patholo | sy 1/12/2018        | 10/12/20                   | Status Only v           |            |                  |                      |           |              |                      |
|                                        |          | 0 🛅 Bog            | 4 19220150                   | Speech Language Patholo | B/ 1/27/2015        | 10/29/20                   | Status Only is          |            |                  |                      |           |              |                      |
| ProfessionalDegrees                    |          | B 🛅 800            | 8 19220180                   | Speech Language Patholo | gy 1/5/2015 4       | 10/12/20                   | Status Only p           |            |                  |                      |           |              |                      |
| E o ve Costribucione Rebeb             |          | 0 🗖 Boyl           | 4 19220160                   | Speech Language Patholo | agy 1/21/2016       | 9/30/201                   | Status Only ji          |            |                  |                      |           |              |                      |
|                                        |          | 0 🗅 Bret           | 8 19220170                   | Speech Language Patholo | ngy 12/19/201       | 10/12/20                   | Status Only 3           |            |                  | No entry selected.   |           |              |                      |
| Start Date                             |          | e 🗂 Bus            | 4 19220150                   | Speech Language Patholo | av 1/26/2015        | 10/20/20                   | Status Only             |            |                  |                      |           |              |                      |
| (Select)                               | •        | D Th CNL           | 8 19220170                   | Speech Language Patholo | 12/5/2014           | 10/12/20                   | Status Only ic          |            |                  |                      |           |              |                      |
| End Date<br>(Select)                   |          |                    | 4 19220150                   | Sneech Language Datholo | 12/17/201           | 9/30/201                   | Status Only 1           |            |                  |                      |           |              |                      |
|                                        | - 1      |                    | 4 19720150                   | Speech Language Patholo | 2/2/2015 1          | 11/12/20                   | Status Colu I           |            |                  |                      |           |              |                      |
| Choose Fields                          |          |                    | 4 10000100                   | speech to googe her ore | S) 2.3.20131        | 1.0 14240                  | *                       |            |                  |                      |           |              |                      |
|                                        | -1       | Context Hits       |                              |                         |                     |                            | -                       |            |                  |                      |           |              |                      |
| Within folder                          | ×        |                    |                              |                         |                     |                            |                         |            |                  |                      |           |              |                      |
| Search within current folder           | •        |                    |                              |                         |                     |                            |                         |            |                  |                      |           |              |                      |
| Speech Language Pathology/Rehab Othe   | e -      |                    |                              |                         |                     |                            |                         |            |                  |                      |           |              |                      |
| Academic<br>R. Include subfolders      |          |                    |                              | No context hi           | its available       |                            |                         |            |                  |                      |           |              |                      |
|                                        | - 1      |                    |                              |                         |                     |                            |                         |            |                  |                      |           |              |                      |
| Date                                   | × .      |                    |                              |                         |                     |                            |                         |            |                  |                      |           |              |                      |
| Search Ad                              | tvanced  |                    |                              |                         |                     |                            |                         |            |                  |                      |           |              |                      |
| 4                                      | •        |                    |                              |                         |                     |                            |                         |            |                  |                      |           |              |                      |
| My Report (35).xlsx                    |          |                    |                              |                         |                     |                            |                         |            |                  |                      |           | 59           | ow all X             |

Note: If any folder is checked, the three vertical dots will be displayed under user login. Move your mouse over it to access the Generate Report option.

| 🝨 University of Toronto 🛛 🗙            | Rehabilitation Sciences Sec  | ton Si 🗙 🛛 🛃 New Subr       | nission ×                | 🙅 Step-by-Step Guide to Applyin | ) 🗙 📔 🛃 Inbox   Laserfiche Forms   | × E Search Results × +                      | - o ×                                      |
|----------------------------------------|------------------------------|-----------------------------|--------------------------|---------------------------------|------------------------------------|---------------------------------------------|--------------------------------------------|
| ← → C                                  | med.utoronto.ca/laserfiche   | /Browse.aspx?db=Appo        | intments#?view=search8is | earch=%78%58Rehab%20Facu        | lty%20Information%5D:%58Academic%  | 20Appointment%20Category 🖙 🔍 🙀 🦞            | 🛛 🗊 🔳 🥥 E                                  |
| 🏥 Apps 🗼 Log in to continue 🌻          | Faculty of Medicine 🛛 🙅 Disc | overy Commons  👩 http       | s://dcsupport 🙅 Acadi    | emic Technolo 🙆 University o    | Toront 🕲 LISTSERV 16.0 - Log 🗱 S   | Slack 🔥 Asana - Log In 📒 Toronto, Ontario 7 | >> Cther bookmarks                         |
| Laserfiche'                            | Search repository            | Q Advance                   | ed                       |                                 |                                    | Display Options                             | <ul> <li>Repositories - dc992 -</li> </ul> |
| ✓ Folders Search Results 114 erories   | (1 selected)                 |                             |                          |                                 |                                    |                                             | c ± 4 🗉 t                                  |
| Search Summary Ø                       | Name Hit count               | Applican   DAC Rec   De     | partment                 | Creation d   Last mo   Depi     | rtment Co Aca * Candidat   Rehab D | at Arkerman Panina 19220180061 vr           | Delete More<br>Actions                     |
| · · · ·                                | H 🗋 Acke 8                   | 19220180 Spe                | ech Language Pathology   | 1/27/2015 10/12/20              | Status Only packerma               |                                             | Generate Report                            |
| OtherRegulatoryProfessionalAffiliation | 0 🗖 Ada 4                    | 19220170 Spe                | ech Language Pathology   | 5/5/20141 11/1/201              | Status Only padam@                 | Metadata Nelos Preview Processes Records    | Open Containing Folder                     |
|                                        | 0 🗖 Adz 8                    | 19220180 Spe                | ech Language Pathology   | 1/14/2015 10/12/20              | Status Only elana.aziz             | Template                                    | Start Business Process +                   |
| Regulatory College Registration Number | 0 🗖 Beir 4                   | 19220180 Spe                | ech Language Pathology   | 2/9/2018 4: 10/12/20            | Status Only ebaird@h               | Rehab Faculty Information                   | Show Security                              |
| Primero Participati Primero            | 0 🗖 Bela. 4                  | 19220180 Spe                | ech Language Pathology   | 1/23/2018 10/12/20              | Status Only subrama                | Applicant ID                                |                                            |
| Prina y Engloye Herau                  | 0 D Bark. 4                  | 19220160 Spe                | ech Language Pathology   | 1/25/2016 9/30/201              | Status Only jenny.bar              |                                             | _                                          |
| Primary Employer Other                 | 0 D Ber. 4                   | 19220170 Spe                | ech Language Pathology   | 1/31/2017 11/1/201              | Status Only mbarnett               | Rehab Database Number                       |                                            |
|                                        | 0 D BML 4                    | 19220180 Soe                | ech Language Pathology   | 1/12/2018 10/12/20              | Status Only vibhutile              |                                             | _                                          |
| Area of Expertise                      |                              | 19220150 504                | erh Language Pathology   | 1/27/2015 10/29/20              | Status Only shopper                | Personnel Number                            |                                            |
| ProfessionalDegrees                    |                              | 10220180 504                | arb Language Parbology   | 18/2015 4 10/12/20              | Status Only, evaluatio             |                                             | >                                          |
|                                        |                              | 10000000 544                | ech dangoage Pachology   |                                 | Data Only (researc).               | Department                                  |                                            |
| Future Contributions Rehab             | 0 L bly. 4                   | 19220/160 Spe               | ech Language Patriology  | 1/2//2016 9/30/201              | status only jeantuoyc.             | Speech Language Pathology                   | ۲                                          |
| Start Date                             | U Dret 8                     | 19220170 Spe                | ech Language Pathology   | 12/19/201 10/12/20              | Status Only Jane.brett             | First Name                                  |                                            |
| (Select) Y                             | 0 🗋 0.s. 4                   | 19220150 Spe                | ech Language Pathology   | 1/26/2015 10/20/20              | Status Only Ibuskin@               | · · ·                                       | >                                          |
| End Date                               | B 🗋 Chal 8                   | 19220170 Spe                | ech Language Pathology   | 12/5/2014 10/12/20              | Status Only carolyn.c              |                                             |                                            |
| (Select) Y                             | 0 🗂 Con 4                    | 19220150 Spe                | ech Language Pathology   | 12/17/201 9/30/201              | Status Only LConway                | Last Masse                                  |                                            |
| Choose Fields                          | 0 🗖 Oa 4                     | 19220150 Spe                | ech Language Pathology   | 2/3/2015 1 11/12/20             | Status Only borenmer               | I -                                         |                                            |
|                                        | B 🗋 Derl 4                   | 19220150 Spe                | ech Language Pathology   | 2/2/2015 4: 10/26/20            | Status Only sherry.da              |                                             |                                            |
| Within folder                          |                              |                             |                          |                                 | •                                  |                                             |                                            |
|                                        | Context Hits (4)             |                             |                          |                                 | -                                  | Changes                                     |                                            |
| search within current toider           | E Reid name: Academic App    | continent Category Status C | Inly                     |                                 |                                    |                                             | >                                          |
| Academic                               | B Reld name: Academic App    | ointment Category Status O  | nly                      |                                 |                                    | Candidate Email Address                     |                                            |
| @ Include subfolders                   | Field name: Academic App     | ointment Category Status O  | nly                      |                                 |                                    |                                             | >                                          |
| Data                                   |                              |                             |                          |                                 |                                    |                                             |                                            |
| ×                                      |                              |                             |                          |                                 |                                    |                                             |                                            |
| Last modified                          |                              |                             |                          |                                 |                                    | Candidate Email Address Alternate           |                                            |
| After •                                |                              |                             |                          |                                 |                                    |                                             | ,                                          |
| Search Advanced                        |                              |                             |                          |                                 |                                    |                                             |                                            |
| 4                                      |                              |                             |                          |                                 |                                    |                                             | *                                          |

#### Step 7:

Select 'Metadata Report' and the window will open.

Set Report Type to 'Excel' and uncheck 'Include subfolder'.

To add fields to be included in your report, drag fields from the left 'Available' column to the right 'Selected' column. To remove fields, drag from the Selected to Available column. Click OK when done.

| elect Report Type ×                                                                                                    | Metadata Report                             |                                   |                 |
|----------------------------------------------------------------------------------------------------|---------------------------------------------|-----------------------------------|-----------------|
| elect a report to generate.                                                                                                    | Report Type Excel                           | Ŧ                                 |                 |
| Metadata Report<br>View information about selected entries and their child entries. You can<br>choose which information to include in the report. | Available                                   | Selected                          | Re              |
| User Security Properties Report                                                                                                    | Common Columns                              | A Hit count                       | fx              |
| View a user's security properties, such as group membership, feature rights, and privileges.                                                      | Checked out by<br>Classification level      | Applicant ID<br>DAC Recommendatio | n               |
|                                                                                                    | Created by<br>Electronic file last modified | Department<br>Creation date       |                 |
| Cancel                                                                                                    | Entry ID                                    | Last modified                     |                 |
|                                                                                                    | Extension<br>Has tags                       | Academic Appointme                | nt<br>nt Categ  |
|                                                                                                    | Indexed                                     | Candidate Email Addr              | ress            |
|                                                                                                    | Last modified by                            | Rehab Database Num                | iber <b>f</b> x |
|                                                                                                    | Location                                    | First Name                        |                 |
|                                                                                                    | Owned by                                    | 💂 Last Name                       |                 |

#### Step 8:

A pop-up window will display 'Generating Report' during processing and a file will be downloaded called 'My Report (xx).xlsx'. In Firefox, this will appear at the upper right in your downloads folder; or in Chrome at the lower left corner.